## メール転送設定の方法

生涯メール(T365)に送信されたメールを、他のメールアドレスに転送することができます。 1. 「Outlook」をクリックします。

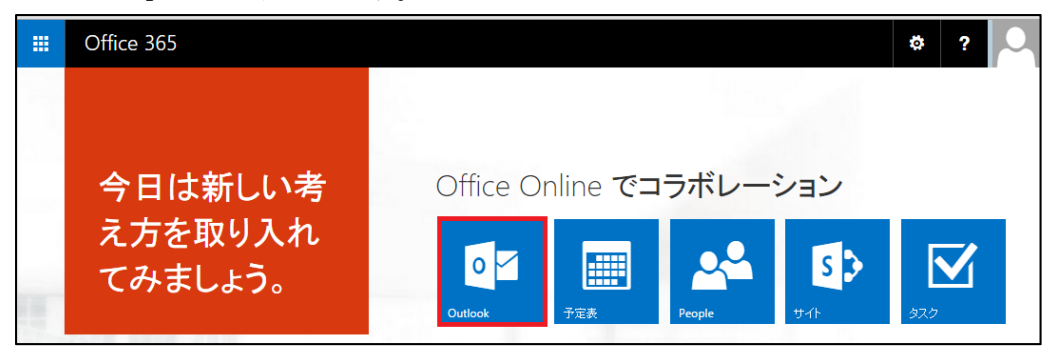

2. 歯車マークをクリックし、「オプション」をクリックします。

| Office 365                             | メール                                   |           | 🛱 ?            |
|----------------------------------------|---------------------------------------|-----------|----------------|
| ① 新規作成                                 | 受信トレイ スレッド (                          | 日付別) ▼    | Office 365 の設定 |
| ▶ メールとユーザーの検索                          | すべて 未読 自分宛 フラグあり<br>2 週間前             | ^         | メール 設定<br>更新   |
| ヘ フォルダー                                | 学校法人東海大学                              |           | 自動応答           |
| 受信トレイ                                  | T-Cross Vol.139 20<br>T-Cross Vol.139 | 015/04/01 | 表示設定           |
| 送信済みアイテム<br>下書き                        |                                       |           | アブリの管理         |
| 削除済みアイテム                               |                                       | 読み取       | オフライン設定        |
| その他                                    |                                       | サインイン時に常に | テーマの変更         |
| へ グループ * 新規作成                          |                                       |           | オプション          |
| グループを使ってユーザーをまとめる<br>ことができます。 照存のグループに |                                       |           | フィードバック        |

- 3. メールオプションから「受信トレイのルール」をクリックします。
- 4. 「+」をクリックし、「新しい受信トレイルール」を表示します。

| III Offic               | ce 365       | メール                                                                | ø | ? |   |
|-------------------------|--------------|--------------------------------------------------------------------|---|---|---|
| ⊙ オプション                 |              |                                                                    |   |   |   |
| ショートカット<br>▶ 全般         | ^            | 、受信トレイのルール                                                         |   |   |   |
| ▲ メール<br>▲ 自動処理<br>自動応答 |              | メールの処理方法を選びます。ルールは表示されている順序で適用されます。ルールを実行しない場合は、ルールをオフにするか、削除できます。 |   |   | ^ |
| 受信トレイ<br>迷惑メール          | のルール<br>の報告  |                                                                    |   |   |   |
| 開封済み(<br>メッセージ          | こする<br>オプション |                                                                    |   |   |   |
| 開封確認                    | メッセージ<br>ヨン  |                                                                    |   |   |   |

- 5. 以下の項目を入力します。
  - ・ 名前:forward1(例)
  - ・ メッセージの到着時、および:[すべてのメッセージに適用]
  - 実行する処理:メッセージをリダイレクトする

| 新しい受信トレイル                                                                                                    | -1L |                                                                |
|----------------------------------------------------------------------------------------------------|-----|----------------------------------------------------------------|
| 名前                                                                                                    |     |                                                                |
| forward1                                                                                                    |     |                                                                |
| メッセージの到着時、および *                                                                                                    |     |                                                                |
|                                                                                                    |     |                                                                |
| [すべてのメッセージに適用]                                                                                                    |     | <b>~</b>                                                       |
| [すべてのメッセージに適用]<br>条件の追加                                                                                                    |     | <b>v</b>                                                       |
| [すべてのメッセージに適用]<br>条件の追加<br>実行する処理*                                                                                                    |     | •                                                              |
| <ul> <li>【すべてのメッセージに適用】</li> <li>条件の追加</li> <li>実行する処理 *</li> <li>1つ選択</li> </ul>                                                          |     |                                                                |
| 【すべてのメッセージに適用】       条件の追加       実行する処理 *       1つ遅択       1つ遅択                                                                            |     | ▼<br>メッセージを次へリガルクトする                                           |
| 【すべてのメッセージに適用】       条件の追加       実行する処理 *       1つ選択       1つ選択       移動、コピー、または削除                                                         | >   | マ<br>メッセージを次へリダルレクトする<br>メッセージを次へ転送する                          |
| <ul> <li>【すべてのメッセージに適用】</li> <li>条件の追加</li> <li>実行する処理 *</li> <li>1 つ選択</li> <li>1 つ選択</li> <li>移動、コピー、または削除</li> <li>メッセージのマーク</li> </ul> | >   | ▼<br>メッセージを次へ以ダイレクトする<br>メッセージを次へ転送する<br>メッセージを添付ファイルとして次へ転送する |

 「宛先」に転送先のメールアドレスを入力し「このアドレス xxx@xxx を使用」をクリックした 後「OK」をクリックします。

| ✓ OK | * ==>===              |  |
|------|-----------------------|--|
| 宛先:  | @gmail.com            |  |
|      | このアドレス @gmail.com を使用 |  |
|      | ▶ 連絡先とディレクトリの検索       |  |
|      | ▶ 個人用の建裕元 の使恭         |  |
|      | すべて 連絡先 リスト           |  |

7. 「以降のルールは処理しない(詳細)」のチェックを外し、「OK」をクリックします。

| ■ OK × キャンセル        |   |            |
|---------------------|---|------------|
| 新しい受信トレイルール         |   |            |
| 名前                  |   |            |
| forward1            |   |            |
| メッセージの到着時、および *     |   |            |
| [すべてのメッセージに適用]      | • |            |
| 条件の追加               |   |            |
| 実行する処理 *            |   |            |
| メッセージを次へリダイレクトする    | - | @gmail.com |
| アクションの追加            |   |            |
| ただし次の場合を除く<br>例外の追加 |   |            |
| □ 以降のルールは処理しない (詳細) |   |            |

8. 以下の様に転送の設定が追加されます。

|                 | Office 365                         | メール        |
|-----------------|------------------------------------|------------|
| ⊚オ              | プション                               |            |
| 》≡<br>●全<br>▲メー | i−トカット<br>設<br>−ル                  | 受信トレイのルール  |
| 4               | 自動処理<br>自動応答                       | + / m ↑ ↓  |
|                 | 受信トレイのルール                          | 大/ 名前      |
|                 | 迷惑メールの報告<br>開封済みにする<br>メッセージ オプション | ✓ forward1 |